# **Step-by-Step Integration Guide**

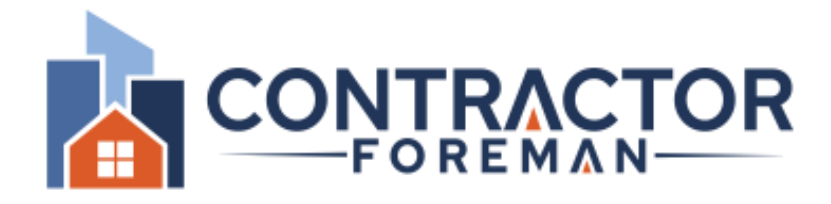

&

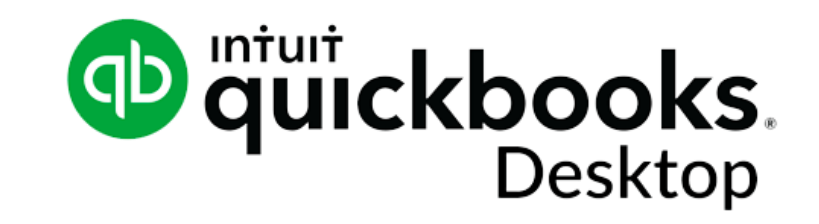

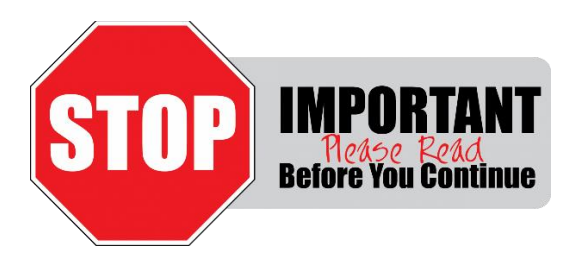

Please do not be intimidated by the length of this guide. Understand that our goal is to provide you with every detail necessary to make the integration successful by ensuring that all prep work is done ahead of time to make the process go smoothly. We understand that following this page-by-page will take longer but we also know that when someone rushes through it, they spend more time on the backend cleaning up data they realized they should have managed prior to the sync. We do provide free integration assistance. It is recommended. Details on the next page.

v2022 - 2023 Users: You must install this Intuit patch (before or after) installing the connector for it to properly function. After installing the patch restart both the connector and QuickBooks Desktop (if they are running). <u>https://www.contractorforeman.com/qbd/qbdsdk160.exe</u> Rev 05/12/20223

### Integration Assistance (RECOMMENDED)

We provide up to 1.5 hours of integration assistance with our third-party accounting partner. This is a recommended service as it can help save time due to an integration that wasn't correctly completed as a result of how your data is currently managed in QuickBooks. Register: <u>https://kb.contractorforeman.com/knowledge-base/how-do-i-integrate-with-quickbooks/</u> Need help? Email <u>support@contractorforeman.com</u> and provide details and screenshots.

### **Step 1: Prepping Your Data**

The connector works for Windows only. Before continuing, it's extremely important that you take the time and thoroughly read through the entire guide and that you make sure your QuickBooks account is prepped for syncing. Do not move forward with the integration until your data is prepped for syncing. Do not continue with the integration until you have read through the guide.

## NOTE: The QB Desktop Canadian version is not supported if items are to be taxed. To connect QB and Contractor Foreman, a connector (.exe) must be installed on the machine running QB. If your host does not allow this, it will not work.

### Contacts

If you have contacts (Customers, Employees & Vendors) in QuickBooks that you do not want to import into Contractor Foreman, consider making them Inactive. Otherwise, all contacts will be imported. If you complete the integration and then decide to archive records, you must Archive them in Contractor Foreman so that they flow to QuickBooks and become archived there. Archiving records is a one-way sync from Contractor Foreman to QuickBooks. If you have been using Contractor Foreman and QuickBooks in the past but did not have the two connected, you will first want to make sure the contact names in both systems have the same spelling so that the records can be automatically matched.

#### **Archived Items**

Archiving items is a one-way sync. If an item in Contractor Foreman is archived, it will become archived in QuickBooks (if linked). Items archived in QB do not get archived in CF.

### **Deleting Items**

When you delete an item in one system, it WILL delete it in the other system. After the integration, do not delete anything that you do not want deleted from the other system.

#### Rev 05/12/20223

### What Does/Does Not Transfer

The following items are synced by the Contractor Foreman and QuickBooks Desktop Connector. **NOTE**: Existing items in QB (Bills, Invoices, Payments, Estimates, PO's) do not import into CF. If an existing record in QB is updated, it will then pull over into CF.

- Contacts (Employees, Vendors, Customers)
  - Keep in mind that QB requires unique first/last names across the whole system. If you have an Employee and Vendor with the same name, add a middle initial.
- Projects (Sub-Customers)
- Estimates
  - Estimates are not sent to QB until they have been Approved in Contractor Foreman.
- Projects
- Purchase Orders
  - Purchase Orders are not sent to QB until they have been Approved in Contractor Foreman.
- Invoices
  - o Invoices are not sent to QB until they have been Approved in Contractor Foreman.
- Invoice Payments
  - o Invoice Payments are not sent to QB until they have been Verified in Contractor Foreman.
  - o Currently we do not sync Invoice Payments from QB to CF if it's associated with multiple Projects.
- Bills
  - Currently we do not sync Bills from QB to CF if it's associated with multiple Projects.
- Bill Payments
- Expenses
- Time Cards
  - Time Card data only syncs one-way from CF to QB. We do not transfer how much your employee is to be paid QB handles that.
- Tax Rates
- Chart of Accounts
  - o The COA is referenced within CF but updating or adding a new COA must take place in QB.
- Cost Codes
- Archived Items
  - If an item in Contractor Foreman is archived, it will become archived in QuickBooks (if linked). Items archived in QB do not get archived in CF.

### **Cost Codes**

Contractor Foreman uses a two-tier Cost Code system. In Contractor Foreman, all items added to an invoice, estimate, etc are associated with a Child code. All Child codes are then grouped under a Parent code (for better structure and jobcosting). Child items in Contractor Foreman are equal to a Product/Service in QuickBooks. A Parent code in Contractor Foreman is equal to a top-level Service in QuickBooks. All Child items (QB:Service) must be under a Parent item as shown in the image. Codes that are not setup properly will not transfer correctly and will greatly increase the integration time and data cleanup. Here we have the Parent (Electrical Power Generation) and two child items below it. (The link icon represents the code is correctly synced with QB.)

Only the Name value gets transferred. If you want to use a code name and number, the format can shown in the Name value as "1010 – Flooring".

| NAME                    | DESCRIPTION                     | TYPE  | ACCOUNT   | ON S | PRICE |
|-------------------------|---------------------------------|-------|-----------|------|-------|
| ♦ Electrical Power Gene | Electrical Power Generation     | Servi | 42600 · C |      |       |
| Commissioning of        | Commissioning of Electrical Pow | Servi | 42600 · C |      |       |
| ♦ Common Work Re        | Common Work Results for Electri | Servi | 42600 · C |      |       |

| Cost Code # 🔺 Cost Code Name |  |                                 | Status 🍦 |        |                        |           |
|------------------------------|--|---------------------------------|----------|--------|------------------------|-----------|
| Electrical Power Generation  |  |                                 | Active   |        |                        |           |
|                              |  | Commissioning of Electrical Pow | S        | Active | 💉 🚫 🗹 Available in Tin | ne Cards? |
|                              |  | Common Work Results for Electri | S        | Active | 💉 🚫 🗹 Available in Tin | ne Cards? |

IMPORTANT: Go to Contractor Foreman > Menu > Settings > Cost Codes. If you see codes in there that you do not want imported into QuickBooks, contact support and we can remove those for you. You'll also have the option during the integration.

Keep in mind that QuickBooks restricts the length of each name to 31 characters. This will only be a concern if you have codes in CF that you are trying to match or import into QB. If you have been using Contractor Foreman and QuickBooks in the past but did not have the two connected, you will first want to make sure the Cost Code names in both systems have the same spelling so that the records can be automatically matched.

Do not continue with the integration until you have this step completed. An example of how this correctly looks in QuickBooks and in Contractor Foreman is shown below.

#### Rev 05/12/20223

### **Step 2: Installing the Connector**

Once the data in QuickBooks is prepped for syncing, the next step is to download the Connector. To do this, go to Menu > Settings > Integration and select QuickBooks Desktop. The connector should only be installed on one computer Contractor Foreman account.

### Accounting Integration

Currently you can only use one Accounting system per company. Contact us if you need help connecting to your Accounting system.

| Accounting System |                                 | None                                                                                                    | QuickBooks Online                                                                                                    | QuickBooks Desktop                                                                                                    |
|-------------------|---------------------------------|----------------------------------------------------------------------------------------------------|----------------------------------------------------------------------------------------------------|----------------------------------------------------------------------------------------------------|
|                   | Current Version:<br>Whats' New: | 1.0.2<br>Some tabs are being<br>Vehicles and Cost Coo<br>based on the above s<br>SG: With any NEW cu<br>be applied to their ac | shown based on setting like Roles, Groups,<br>de. What about them? Should they be visible<br>setting and not the access defined in the role.<br>stomer that signs up, the above roles should<br>scount. | Integration Steps 1. Watch Integration Video  New Contractor Foreman Users Existing Contractor Foreman Users 2. Confirm Cost Code Structure Before starting the integration, make |
|                   |                                 | This should not impar<br>Anyone assign to the<br>items. Meaning, the<br>except for Roles. Lab                                  | ct anyone who already has an account.<br>role listed above should have access to those<br>Office Manager will be able to see all tabs<br>poror will not have access to any tabs.                        | sure the structure of your cost codes<br>in QB and in CF match. Do not<br>continue until this is finalized. (watch)<br>3. Download Installer (Link)<br>4. Install Connector       |

There you will see something that looks similar to the image above. Take the time to watch the integration video for a quick overview of the entire integration process whereas this guide is more detailed (and updated more frequently).

Click on the download link to install the Windows connector. During the installation process, provide the necessary permission for the application to be installed.

### **System Requirements**

The connector will run on most any Windows machine. If you use a remote server, the connector will work as long as your hosting provider allows 3<sup>rd</sup> party tools to be installed. We do not support Mac. The connector works with QB Desktop 2016 and later.

### **Step 3: Logging into the Connector**

Once the connector has been installed, you'll see something similar to the screen below. Here you will need to login using the credentials for the Contractor Foreman account administrator.

| k | Contractor Foreman Integration Tool |                                                            | - x |
|---|-------------------------------------|------------------------------------------------------------|-----|
|   | Version 1.0.110                     | Contractor Foreman Login   Username   Password   I   Login |     |

### **Step 4: Reviewing Reminders**

On the next screen, make sure you review each point on the list. You'll need to check each point in the list before moving to the next step. Our experience shows us that those who rush through the integration tend to need to go back and clean up data in QB that should have been prepped to begin with.

Before moving forward, make a backup of your QB file.

| Contractor Foreman Integration Tool                                                                                                    |          | ٢     | ) -    | x |
|----------------------------------------------------------------------------------------------------|----------|-------|--------|---|
| Setup Wizard                                                                                                    |          |       |        |   |
| *** READ BEFORE CONTINUING***                                                                                                    |          |       |        |   |
| Read each point below before continuing as this text will not repeat itself.                                                                                                    |          |       |        |   |
| Create a backup before continuing.                                                                                                    |          |       |        |   |
| Thoroughly review the integration video and step-by-step guide found in Settings > Financial. DO NOT SKIP THIS STEP.                                                                                                    |          |       |        |   |
| Make sure your Items list in QuickBooks is organized. Contractor Foreman uses a two-tier system which consist of a Division/Pare<br>Code and a Major/Child Code. Parent codes cannot be selected within Contractor Foreman. Make sure your Items listed is organize<br>so that all child items are located within a parent code. | nt<br>ed |       |        |   |
| When contacts sync from one system to another, all will be synced. An option to select only 'some' isn't available. If records need to be cleaned up, now would be the best time to do so.                                                                                                    | ts       |       |        |   |
| ☑ Log in as a QuickBooks Administrator in order for the connection to be successful.                                                                                                    |          |       |        |   |
| ✓ Time Cards and Archived items only sync from CF to QB. Currently we do not support splitting Bills and PO's between multiple projects.                                                                                                    |          |       |        |   |
| Make sure all Demo Data and stock cost codes have been removed. Message support if help is needed.                                                                                                    |          |       |        |   |
| Phone and training support are not provided but email and chat support are available.                                                                                                    |          |       |        |   |
|                                                                                                    | Click    | to Co | ntinue | 9 |

### Step 5: Connecting the Connector to Your QB File

The next screen will require you to select the QB file that you want to connect to. It is not possible to connect to multiple QB files (companies/divisions) from one connector. Once the file has been selected, click the button in the bottom right to verify and continue.

| etup Wizard                                                                                                    |                                                                                  |
|----------------------------------------------------------------------------------------------------|----------------------------------------------------------------------------------|
| uickBooks Configuration                                                                                                    |                                                                                  |
| Select QuickBooks file:                                                                                                    |                                                                                  |
| Select QuickBooks File                                                                                                    |                                                                                  |
|                                                                                                    |                                                                                  |
| ielp Content: 2                                                                                                    |                                                                                  |
| <ul> <li>Help Content: </li> <li>Open required QuickBooks company file or paste the opened QuickBooks file path QuickBooks file path area.</li> </ul>                                                                                                    | n along with .QBW extension in the select                                        |
| <ul> <li>Help Content: </li> <li>Open required QuickBooks company file or paste the opened QuickBooks file path QuickBooks file path area.</li> <li>Allow QuickBooks certification by using Verify and Continue option at the bottom</li> </ul>                                                                                              | n along with .QBW extension in the select<br>once QB file path is applied.       |
| <ul> <li>Help Content:</li> <li>Open required QuickBooks company file or paste the opened QuickBooks file path QuickBooks file path area.</li> <li>Allow QuickBooks certification by using Verify and Continue option at the bottom</li> <li>Log in as a QuickBooks Administrator in order for the connection to be successful.</li> </ul>   | n along with .QBW extension in the select<br>once QB file path is applied.<br>I. |
| <ul> <li>Help Content: </li> <li>Open required QuickBooks company file or paste the opened QuickBooks file path QuickBooks file path area.</li> <li>Allow QuickBooks certification by using Verify and Continue option at the bottom</li> <li>Log in as a QuickBooks Administrator in order for the connection to be successful.</li> </ul>  | n along with .QBW extension in the select<br>once QB file path is applied.<br>I. |
| <ul> <li>Help Content: ?</li> <li>Open required QuickBooks company file or paste the opened QuickBooks file path QuickBooks file path area.</li> <li>Allow QuickBooks certification by using Verify and Continue option at the bottom</li> <li>Log in as a QuickBooks Administrator in order for the connection to be successful.</li> </ul> | n along with .QBW extension in the select<br>once QB file path is applied.<br>I. |

|                                                                                         | QuickBooks Update Service                                      |                                             |
|-----------------------------------------------------------------------------------------|----------------------------------------------------------------|---------------------------------------------|
| Contractor Foreman Integration                                                          | Tool There's a new QuickBooks software update waiting for you. | 🕐 - x                                       |
| Setup Wizard                                                                            | What's new in this update?                                     |                                             |
| QuickBooks Configuration                                                                | Install <u>N</u> ow Install <u>L</u> ater                      |                                             |
| Select QuickBooks file:                                                                 | ap atuit ckbooks.                                              |                                             |
| C:\Users\osens\Desktop\sgqbd21.qbw                                                      |                                                                | -                                           |
|                                                                                         | Welcome!                                                       |                                             |
| Status:                                                                                 | Opening QuickBooks Desktop                                     |                                             |
| Help Content: 2                                                                         | • • • • •                                                      |                                             |
| <ul> <li>Open required QuickBooks company fil<br/>QuickBooks file path area.</li> </ul> | e or paste the extension in                                    | n the select                                |
| <ul> <li>Allow QuickBooks certification by using</li> </ul>                             | Verify and Continue                                            |                                             |
| <ul> <li>Log in as a QuickBooks Administrator in</li> </ul>                             | order for the connection to be                                 |                                             |
|                                                                                         |                                                                |                                             |
|                                                                                         |                                                                | 3                                           |
| Back                                                                                    |                                                                | Select Company File and Verify and Continue |

### Step 6: Log into Your QuickBooks File

Once the connection has been established, QuickBooks may ask you to log into your account. Remember that you must do so as the QB Admin. After the initial connection, future logins to QB can resume using the normal credentials you've used in the past.

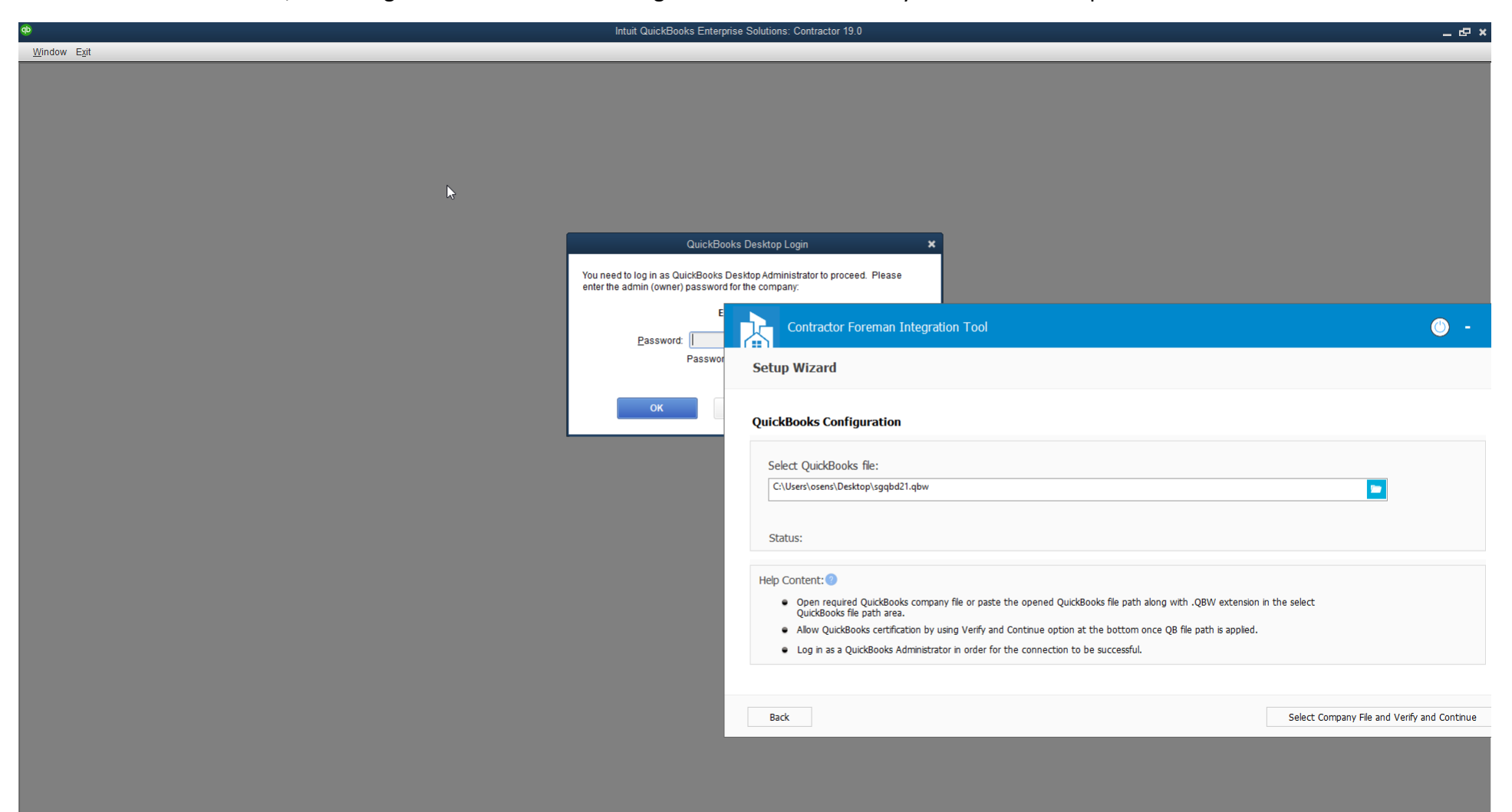

During the process, you will receive a security notification asking you to allow the connector to connect to your QB file. Select the option that best meets your needs.

No = The connector will not be able to connect to QB and data will not sync.

Yes, prompt each time = You will be able to sync each time but you will have to confirm it.

Yes, when the QuickBooks company file is open = Data can be scheduled to sync (or manually) but QB will have to be open and running. Yes, always; allow access even if QuickBooks is not running = This is the most popular as it allows you to sync changes after office hours.

|        |                                                             | QuickBooks - Application with No Certificate                                                                                                    | × |
|--------|-------------------------------------------------------------|----------------------------------------------------------------------------------------------------|---|
|        | NO CAT                                                      | An application without a certificate is requesting access to the following<br>QuickBooks company file:<br>Way Technologies, LLC<br>Access may include reading and modifying QuickBooks data as well as<br>enhancing the QuickBooks user interface (where applicable).<br>THE APPLICATION CALLS ITSELF<br>Contractor Foreman Integration Tool<br>CERTIFICATE INFORMATION<br>This application does not have a certificate. QuickBooks cannot<br>verify the developer's identity.<br>QUICKBOOKS SOLUTIONS MARKETPLACE |   |
|        |                                                             | Learn about applications that integrate with QuickBooks                                                                                                    |   |
| Do you | want to allow thi                                           | s application to read and modify this company file?                                                                                                    |   |
| No     |                                                             |                                                                                                    |   |
| O Yes, | , prompt each tin                                           | ne                                                                                                    |   |
| Yes,   | , whenever this C                                           | QuickBooks company file is open                                                                                                    |   |
| Yes,   | , always; allow a                                           | ccess even if QuickBooks is not running                                                                                                    |   |
| Log    | gin as: <sel< td=""><td>ect a user&gt;</td><td></td></sel<> | ect a user>                                                                                                    |   |
| Alloy  | w this opplication                                          | a to occaso personal data auch as Capial Casurity Numbers and                                                                                                    |   |

The following screen will show upon successful connection.

| etup Wizard                                                                                                    |                                                                                                |
|----------------------------------------------------------------------------------------------------|------------------------------------------------------------------------------------------------|
| uickBooks Configuration                                                                                                    |                                                                                                |
| Select QuickBooks file:                                                                                                    | Contractor Foreman Integration Tool X                                                          |
| C:\Users\osens\Desktop\sgqbd21.qbw                                                                                                    |                                                                                                |
| Status: Connected at 11/13/2020 11:13 AM                                                                                                    |                                                                                                |
| lelp Content: 🕐                                                                                                    | ОК                                                                                             |
| <ul> <li>Open required QuickBooks company file or paste to<br/>QuickBooks file path area.</li> </ul>                                                                                                    | ne opened QuickBooks file path along with .QBW extension in the select                         |
| <ul> <li>Allow QuickBooks certification by using Verify and </li> <li>Log in as a QuickBooks Administrator in order for the second second sec</li></ul> | Continue option at the bottom once QB file path is applied.<br>ne connection to be successful. |
|                                                                                                    |                                                                                                |

### Step 7: Account Mapping

QuickBooks requires that certain defaults be set before continuing. These do not replace the assigned income/expense accounts that you may have already assigned in QB to your Products & Services.

NOTE: Do not select "No Tax Agency" if you ever have a reason to assign a tax to anything as it will prevent the tax from sending from CF to QB.

| Contractor Foreman Integration Tool       |                                       | 🔘 - x                                                              |
|-------------------------------------------|---------------------------------------|--------------------------------------------------------------------|
| Setup Wizard                              |                                       |                                                                    |
| Account Mapping                           |                                       | Refresh QuickBooks                                                 |
| Products and Services Default Account (?) | Invoices (Payment Deposits Account) ? | <ul> <li>Do I have Sales Tax Agency setup?</li> <li>Yes</li> </ul> |
| Construction Income ~                     | Accounts Receivable ~                 | ○ No                                                               |
| Bills (Payment Bank/Credit Account) (?)   | Expenses (Account)                    | Sales Tax Item Agency                                              |
| Checking PNC ~                            | Uncategorized Expenses $\lor$         | Tax Agency ~                                                       |
|                                           |                                       |                                                                    |
| Back                                      |                                       | Verify and Continue                                                |

Once the accounts are mapped you'll receive a confirmation.

| Contractor Foreman Integration Tool                              |                                                                                                    | 🕐 - X                                            |
|------------------------------------------------------------------|----------------------------------------------------------------------------------------------------|--------------------------------------------------|
| Setup Wizard                                                     |                                                                                                    |                                                  |
| Account Mapping                                                  |                                                                                                    | Refresh QuickBooks                               |
| Products and Services Default Account ?<br>Construction Income ~ | Contractor Foreman Integration Tool X<br>Account mapping saved successfully.                                                                                                    | Oo I have Sales Tax Agency setup?<br>• Yes<br>No |
| Bills (Payment Bank/Credit Account) ? Checking PNC ~             | OK       Expenses (Account)       Image: Comparison of the second second s | ales Tax Item Agency ?<br>Tax Agency ~           |
| Back                                                             |                                                                                                    | Verify and Continue                              |

### **Select An Option**

You'll now be required to select one of the three options. Read each option carefully before continuing. Most people will select the top option. If you are unsure which is best based on the amount of data in your account, email <u>support@contractorforeman.com</u> and we will be glad to assist.

- Option 1 Continue to Page 15
- Option 2 Continue to Page 15
- Option 3 Continue to Page 21

| Contractor Foreman Integration                                                                                                    | -ool                                                                                                    | 🕐 - ×                                                                                  |
|----------------------------------------------------------------------------------------------------|----------------------------------------------------------------------------------------------------|----------------------------------------------------------------------------------------|
| Setup Wizard                                                                                                    |                                                                                                    |                                                                                        |
| Select the option that best describes your cur                                                                                                    | rent scenario.                                                                                                    |                                                                                        |
| <ul> <li>I am new to Contractor Foreman but all</li> <li>I am new to QuickBooks but already had</li> <li>I have a QuickBooks and a Contractor I</li> </ul> | Contractor Foreman Integration Tool The Directories (Customers, Vendors & Employees) will sync and upload to Contractor Foreman. Would you like to proceed? Yes No | ontractor Foremar (Most Popular).<br>ed to QuickBooks.<br>ogether (Sync Both Systems). |
| Back                                                                                                    |                                                                                                    | Sync & Continue                                                                        |

### Option 1 (and 2)

With the first option selected, clicking the button will show the following prompt. Clicking Yes will begin the process of importing your contacts into Contractor Foreman from QuickBooks. (Cost Codes are imported in a later step.)

Selecting Option 2 will have the same workflow as found below for Option 1.

| Contractor Foreman Integration Tool                                                                                                    | 🕐 - ×                                                  |
|----------------------------------------------------------------------------------------------------|--------------------------------------------------------|
| Setup Wizard                                                                                                    |                                                        |
| Select the option that best describes your current scenario.                                                                                                    |                                                        |
| <ul> <li>I am new to Contractor Foreman but already have</li> <li>I am new to QuickBooks but already have a Contractor Foreman ad</li> <li>I have a QuickBooks and a Contractor Foreman ad</li> </ul> | Foreman (Most Popular).<br>cBooks.<br>Sync Both Ways). |
| Back                                                                                                    | Sync & Continue                                        |

Once finalized, you'll see a confirmation similar to the one below.

| Contractor Foreman Integration Tool                                                                                                    | ٢                                  | -      | x |
|----------------------------------------------------------------------------------------------------|------------------------------------|--------|---|
| Setup Wizard                                                                                                    |                                    |        |   |
| Select the option that best describes your current scenario.                                                                                                    |                                    |        |   |
| <ul> <li>I am new to Contractor Foreman but a</li> <li>I am new to QuickBooks but already ha</li> <li>I have a QuickBooks and a Contractor</li> <li>I have a QuickBooks and a Contractor</li> <li>Directories and TaxRates has been synced successfully from QuickBooks to Contractor Foreman. We are ready to sync the transactions and other items bidirectionally.</li> </ul> | <b>Most Popular).</b><br>Systems). |        |   |
| Back                                                                                                    | Sync & Cor                         | itinue |   |

The next step in the process is importing your Cost Codes (Products & Services) from QuickBooks into Contractor Foreman. This process is extremely easy if your items in QuickBooks are setup in the two-tier format mentioned at the beginning of the guide. Refer there if a review is needed.

Once ready, click on Import Cost Codes. You will be asked if you want to delete the existing codes in Contractor Foreman. We suggest clicking Yes so that there are no conflicts.

| Contractor Foreman Integration Tool                                                                                                    | 🕐 - ×                                |
|----------------------------------------------------------------------------------------------------|--------------------------------------|
| Setup Wizard                                                                                                    |                                      |
| <b>Import/Export Cost Codes (Products &amp; Services)</b><br>Review each option below before selecting one below. This action cannot be undone. If you are not ready to make a c<br>Continue to move to the next step and come back to this step later. NOTE: QuickBooks limits Services to 31 character | decision at this point, click<br>rs. |
| Import Cost Codes from QuickBooks to Contractor Foreman (Most Popular)<br>(Used when QuickBooks has cost codes but Contractor Foreman doesn't have all/most.)                                                                                                    |                                      |
| Sync/Merge Cost Codes<br>(Used when QuickBooks and Contractor Foreman have existing cost codes.)                                                                                                    |                                      |
| Upload Cost Codes from Contractor Foreman to QuickBooks<br>(Used when needing to send a properly formatted list of cost codes to QuickBooks.)                                                                                                    |                                      |
| Back                                                                                                    | Sync & Continue                      |

A confirmation will show that Cost Codes in Contractor Foreman have been deleted and the new items from QuickBooks have been imported. (You can also verify this by going to the Cost Codes section within your Contractor Foreman account.

| Contractor Foreman Integration Tool                                                                                                    | 🕐 - x                                                                                                    |
|----------------------------------------------------------------------------------------------------|----------------------------------------------------------------------------------------------------|
| Setup Wizard                                                                                                    |                                                                                                    |
| Import/Export Cost Codes (Products Services)<br>Review each option below before selecting one below.<br>Continue to move to the next step and come back to<br>Delete Cost Codes in Contractor Foren<br>Import from QuickBooks | This action cannot be undone. If vou are not ready to make a decision at this point, click         Contractor Foreman Integration Tool       ×         Image: Cost Codes are deleted in Contractor Foreman and imported from QuickBooks successfully.       Image: Cost Codes are deleted in Contractor Foreman and imported from QuickBooks successfully.         Image: Cost Codes are deleted in Contractor Foreman and imported from QuickBooks successfully.       Image: Cost Codes are deleted in Contractor Foreman and imported from QuickBooks successfully. |
| Sync/Merge Cost Codes                                                                                                    | Import Cost Codes                                                                                                    |
| Adding/updating Cost Code (208/208)                                                                                                    |                                                                                                    |
| Back                                                                                                    | Sync & Continue                                                                                                    |

Now you'll see a screen similar to the one below. We will go through each screen one-by one.

This completes the integration, see page 33 (Connector Overview).

| Contractor Fo   | reman Integration Tool             |                                                                                                    | ٢ | - | x |
|-----------------|------------------------------------|----------------------------------------------------------------------------------------------------|---|---|---|
|                 | Sync                               | Beta Username: sgqbd21                                                                                                    |   |   |   |
| FOREMAN         | Sync type                          |                                                                                                    |   |   |   |
| Sync            | <ul> <li>Scheduled</li> </ul>      |                                                                                                    |   |   |   |
| Directories     | Schedule sync at                   | 12:00:00 AM (Daily)                                                                                                    |   |   |   |
| Projects        | 🗹 Do not send Unit o               | f Measurement to QB (recommended if frequent U/M errors occur).                                                                                                    |   |   |   |
| Cost Codes      | Data sync volume                   |                                                                                                    |   |   |   |
| Settings        | <ul> <li>Full Sync</li> </ul>      |                                                                                                    |   |   |   |
| Log             | Sync all exisitr<br>if you have be | ng items (Invoices, Bills, Estimates, Expenses, PO's, Time Cards). WARNING: This could result in duplicates<br>een adding these data into BOTH systems prior to integration. | 5 |   |   |
| Minimize        | O Partial Sync                     |                                                                                                    |   |   |   |
| Logout          | From Nov-13-2                      | 2020                                                                                                    |   |   |   |
| -               | To Nov-13-2                        | 2020                                                                                                    |   |   |   |
| -               | Last Synced Time: 11/13/2          | 020 10:52 AM Sync                                                                                                    |   |   |   |
| Version 1.0.119 |                                    |                                                                                                    |   |   |   |

### **Option 3**

If you've been using QuickBooks Desktop and Contractor Foreman at the same time and have populated data in both, you will want to select this option so that you can link the records in CF to the similar records in QB.

As you start the process of syncing data, we will take you step-by-step through each screen to connect the data you have in CF with the data you have in QB.

| Contractor Foreman Integration Tool                                                                                                    | ٢      | -     | x |
|----------------------------------------------------------------------------------------------------|--------|-------|---|
| Setup Wizard                                                                                                    |        |       |   |
| Select the option that best describes your current scenario.                                                                                                    |        |       |   |
| <ul> <li>I am new to Contractor Foreman but already have QuickBooks with data in it that I want to import into Contractor Foreman (Most Pop</li> <li>I am new to QuickBooks but already have a Contractor Foreman account and would like my data uploaded to QuickBooks.</li> <li>I have a QuickBooks and a Contractor Foreman account and both have data in it that I would like to link together (Sync Both Ways).</li> </ul> | ular). |       |   |
|                                                                                                    |        |       |   |
| Back                                                                                                    | Con    | tinue |   |

### **Link Employees**

The first step is to match the Employees you have in your CF account to the Employees you have in your QB account. Keep in mind that the account admin will be sent to QB as an employee so that time card data (if any) can transfer. This is needed for better jobcosting data.

If records in both systems have the same name, the items will be matched automatically. But if you have Rob in one system and Robert in the other system, you will want to link those two items together so that both systems do not end up with a Rob and Robert record.

If you are on this screen and you realize the spelling of names needs to be revised, you can go do that now and once finished click on Refresh.

| Link Employees    |            | x       |
|-------------------|------------|---------|
| Step 1) Employees | Reset Link | Refresh |

It's very important that you take the time now (before moving forward) to match your contacts in CF with your contacts in QB.
 If a record exists in one system but not the other, the record will be created and linked after continuing. By default we match records with the same First/Last name but you can Unlink as needed to correctly match.

| Contractor Foreman | QuickBooks       | Link / Unlink | ^  |
|--------------------|------------------|---------------|----|
| Alex E. Boweman    | Alex E. Boweman  | UnLink        |    |
| Amy E. Smith       | Amy E. Smith     | UnLink        |    |
| Asking Kumar       | Asking Kumar     | UnLink        |    |
| Austin E. Dillon   | Austin E. Dillon | UnLink        |    |
| Bill Johnson       | Bill Johnson     | UnLink        |    |
| Billy Glover       | Billy Glover     | UnLink        |    |
| Billy Madison      | Billy Madison    | UnLink        |    |
| Brandon Jones      | Brandon Jones    | UnLink        |    |
| Charles Bandy      | Charles Bandy    | UnLink        |    |
| Gina Rockwell      | Gina Rockwell    | UnLink        |    |
| Homer Simpson      | Homer Simpson    | UnLink        |    |
| James Soloman      | James Soloman    | UnLink        | ~  |
|                    |                  |               | 41 |

If a Employee Exists in one system but not in the other system, select the option "-Add New Entry-". Doing so will create the record and link it once Save to Link is clicked.

Reset Link

### Link Employees

### Step 1) Employees

It's very important that you take the time now (before moving forward) to match your contacts in CF with your contacts in QB. If a record exists in one system but not the other, the record will be created and linked after continuing. By default we match records with the same First/Last name but you can Unlink as needed to correctly match. ٠

| Contractor Foreman | QuickBooks                                       | l  | Link / Unlink     | ^ |
|--------------------|--------------------------------------------------|----|-------------------|---|
| Mike McCaugherty   | Mike McCaugherty                                 | •  | UnLink            |   |
| Natalie Grant      | Natalie Grant                                    | •  | UnLink            |   |
| Nazira SF          | Nazira SF                                        | •  | UnLink            |   |
| Randy Newbaugh     | Randy Newbaugh                                   | •  | UnLink            |   |
| Randy Nolan        | Randy Nolan                                      | •  | UnLink            |   |
| Sheena Gabbard     | Sheena Gabbard                                   | •  | UnLink            |   |
| Steve Gabbard      | Steve Gabbard                                    | •  | UnLink            |   |
| Steve Smith        | Add New Entry                                    | N  | Save to Link      |   |
| Tim Taylor         | Add New Entry                                    | 15 | UnLink            |   |
| Tina E. Jackson    | A&BCD'EF'HI:JK L&M"OP/QR.ST#UV                   |    | UnLink            |   |
| Tommy Jones        | Adam Smith<br>Alex F. Boweman                    |    | UnLink            |   |
| Tyler Perkins      | Amy E. Smith                                     |    | UnLink            | ~ |
|                    | Asking Kumar<br>Austin E. Dillon<br>Bill Johnson |    | Save and Continue | ] |

х

Refresh

### Link Employees

### Employees

It's very important that you take the time now (before moving forward) to match your contacts in CF with your contacts in QB. If a record exists in one system but not the other, the record will be created and linked after continuing. By default we match records with the same First/Last name but you can Unlink as needed to correctly match. ٠

| Contractor Foreman |                                                                                                    | QuickBooks       |   | Link / Unlink | ^ |
|--------------------|----------------------------------------------------------------------------------------------------|------------------|---|---------------|---|
| Bill Johnson       |                                                                                                    | Bill Johnson     | - | UnLink        |   |
| Billy Glover       | Contractor Foreman                                                                                                    | Integration Tool | - | UnLink        |   |
| Billy Madison      |                                                                                                    |                  | - | UnLink        |   |
| Brandon Jones      | Are you sure all Employee records have been correctly<br>matched? Failure to do so will result in duplicates (and extra<br>work) |                  |   | UnLink        |   |
| Charles Bandy      |                                                                                                    |                  |   | UnLink        |   |
| Chuck Todd         |                                                                                                    |                  |   | Save to Link  |   |
| Gina Rockwell      |                                                                                                    |                  | • | UnLink        |   |
| Homer Simpson      |                                                                                                    | Yes No           | - | UnLink        |   |
| James Soloman      |                                                                                                    | James Soloman    | - | UnLink        |   |
| Johnny Bravo       |                                                                                                    | Johnny Bravo     | - | UnLink        |   |
| Leroy Jackson      |                                                                                                    | Leroy Jackson    | - | UnLink        |   |
| Luke Skywalker     |                                                                                                    | Luke Skywalker   | - | UnLink        | • |

Reset Link

Save and Continue

х

Refresh

| Link Employees                                                                                                    |                                |                                                                                                    | x             |
|----------------------------------------------------------------------------------------------------|--------------------------------|----------------------------------------------------------------------------------------------------|---------------|
| Employees                                                                                                    |                                | Reset Link                                                                                                    | Refresh       |
| <ul> <li>It's very important that you take the time now (before<br/>If a record exists in one system but not the other, the<br/>with the same First/Last name but you can Unlink as ne</li> </ul> | e moving<br>record<br>eeded to | ) forward) to match your contacts in CF with your contacts in QB.<br>will be created and linked after continuing. By default we match record<br>o correctly match. | 5             |
| Contractor Foreman                                                                                                    |                                | QuickBooks                                                                                                    | Link / Unlink |
| C                                                                                                    | Contracto                      | or Foreman Integration Tool $	imes$                                                                                                    |               |

Employees are synced successfully.

OK

### Customers

i

The process for Customers is the same as mentioned above with Employees. Here you will see the records showing as "Company (First Last)".

| Link Customers |            | x       |
|----------------|------------|---------|
| Customers      | Reset Link | Refresh |

- It's very important that you take the time now (before moving forward) to match your contacts in CF with your contacts in QB. If a record exists in one system but not the other, the record will be created and linked after continuing. By default we match records with the same First/Last name but you can Unlink as needed to correctly match.

| Contractor Foreman                     | QuickBooks                             | Link / Unlink | ^  |
|----------------------------------------|----------------------------------------|---------------|----|
| 55555555555555555555555555555555555555 | 55555555555555555555555555555555555555 | UnLink        |    |
| A New CF Customer (Tomy Jones)         | Add New Entry                          | Save to Link  |    |
| abc (Johnson Kumar)                    | abc (Johnson Kumar)                    | UnLink        |    |
| Adrienne Cullen                        | Adrienne Cullen                        | UnLink        |    |
| Advent Retirement Center (Tina Ball)   | Advent Retirement Center (Tina Ball)   | UnLink        |    |
| Allied Maintenance Inc. (Archived)     | Add New Entry                          | Save to Link  |    |
| Amazing Builds (Henry Jones)           | Amazing Builds (Henry Jones)           | UnLink        |    |
| American Airlines                      | American Airlines -                    | UnLink        |    |
| Andrew-Jacobs Construction             | Andrew-Jacobs Construction             | UnLink        |    |
| Arjun Reddy (Arjun Reddy)              | Arjun Reddy (Arjun Reddy)              | UnLink        |    |
| Arrisbrook                             | Arrisbrook                             | UnLink        |    |
| Associated Builders Inc.               | Associated Builders Inc.               | UnLink        | ~  |
|                                        |                                        | I             | 41 |

| Link Customers                                                                                                    |                                                                                                    | x                                |
|----------------------------------------------------------------------------------------------------|----------------------------------------------------------------------------------------------------|----------------------------------|
| Customers                                                                                                    | Reset Link                                                                                                    | Refresh                          |
| <ul> <li>It's very important that you take the time now (be<br/>If a record exists in one system but not the other,<br/>with the same First/Last name but you can Unlink a</li> </ul> | efore moving forward) to match your contacts in CF with your con<br>the record will be created and linked after continuing. By default<br>as needed to correctly match. | tacts in QB.<br>we match records |
| Contractor Foreman                                                                                                    | QuickBooks                                                                                                    | Link / Unlink                    |
|                                                                                                    | Contractor Foreman Integration Tool ×<br>Customers are synced successfully.<br>OK                                                                                       |                                  |

### Vendors

Follow the same process for Vendors.

| Link Vendors X                                                                                                    |                    |                                                                                                    |   |               |  |  |
|----------------------------------------------------------------------------------------------------|--------------------|----------------------------------------------------------------------------------------------------|---|---------------|--|--|
| Vendors Reset Link                                                                                                    |                    |                                                                                                    |   | Refresh       |  |  |
| It's very important that you take the time now (before moving forward) to match your contacts in CF with your contacts in QB.<br>If a record exists in one system but not the other, the record will be created and linked after continuing. By default we match records with the same First/Last name but you can Unlink as needed to correctly match. |                    |                                                                                                    |   |               |  |  |
| Contractor Foreman QuickBooks                                                                                                    |                    |                                                                                                    |   | Link / Unlink |  |  |
| Spelling Brothers Tile                                                                                                    |                    | Spelling Brothers Tile                                                                                  |   | UnLink        |  |  |
| Stika Concrete Contractor Foreman                                                                                                    |                    | Integration Tool                                                                                        |   | UnLink        |  |  |
| Sundstone Roofing                                                                                                    |                    |                                                                                                    | • | UnLink        |  |  |
| ТА                                                                                                    |                    | ure all Vendor records have been correctly matched?<br>do so will result in duplicates (and extra work) |   | UnLink        |  |  |
| Tax Agency                                                                                                    | Failure to         |                                                                                                    |   | UnLink        |  |  |
| Ted V. Cruz                                                                                                    |                    |                                                                                                    |   | UnLink        |  |  |
| TPT123 (Naga Bushan)                                                                                                    |                    |                                                                                                    |   | UnLink        |  |  |
| v(é), (è), (â, î ô), (ñ), ü ī (V é), (è) V (â, î ô), (                                                                                                    |                    | Yes No i ī)                                                                                             |   | UnLink        |  |  |
| Weenggs Technology (Seema Developer)                                                                                                    |                    | Weenggs Technology (Seema Developer)                                                                    |   | UnLink        |  |  |
| Willey Roofing & Thermal Protection                                                                                                    |                    | Willey Roofing & Thermal Protection                                                                     |   | UnLink        |  |  |
| Willey Roofing & Thermal Protection (Willey Roo                                                                                                    | fing & Thermal Pro | Willey Roofing & Thermal Protection (Willey Roofing & Thermal                                           | • | UnLink        |  |  |

Yudhistar

Save and Continue

¥

UnLink

-

Yudhistar

| Link Vend                                 | ors                                                                                                    |                                                                               |                                                      |                                                 | x             |
|-------------------------------------------|----------------------------------------------------------------------------------------------------|-------------------------------------------------------------------------------|------------------------------------------------------|-------------------------------------------------|---------------|
| Vendors                                   |                                                                                                    |                                                                               | Reset Link                                           |                                                 | Refresh       |
| It's very im<br>If a record<br>with the s | portant that you take the time now (before movin<br>exists in one system but not the other, the record<br>ame First/Last name but you can Unlink as needed t | g forward) to match your<br>will be created and linked<br>to correctly match. | r contacts in CF with ye<br>d after continuing. By ( | our contacts in QB.<br>default we match records | 3             |
| Contractor Forema                         | n                                                                                                    | QuickBooks                                                                    |                                                      |                                                 | Link / Unlink |
|                                           |                                                                                                    |                                                                               |                                                      |                                                 |               |

| Contractor F | oreman Integration Tool        | × |
|--------------|--------------------------------|---|
| U Ve         | ndors are synced successfully. |   |
|              | ОК                             |   |

### Projects

To prevent duplicate projects, it's very important that you take the time to link projects that appear in both systems. This process will be completed the same way as done above with contacts. Since we do not import existing project data and financials from QB to CF, we will only give you the option to link projects that exists in CF to projects that exists in QB.

| Link Project                                         |                                                       |       |                 | x |
|------------------------------------------------------|-------------------------------------------------------|-------|-----------------|---|
| Projects                                             | Project Names to 41 observations. It may be preserved | n to  | Refresh List    |   |
| a full-text CF Project to a clipped-text QB Project. | r roject names to 41 characters, it may be necessa    | ry to | ) IIT IK        |   |
| Contractor Foreman                                   | QuickBooks                                            |       | Link / Unlink   | ^ |
| 3002                                                 | 3002                                                  | •     | UnLink          | ] |
| 700                                                  | 700                                                   | •     | UnLink          |   |
| 7000                                                 | 7000                                                  | •     | UnLink          |   |
| 8249 - Data Center                                   | 8249 - Data Center                                    | •     | UnLink          |   |
| A New CF Project                                     | Add New Entry                                         | •     | Save to Link    |   |
| AA Conv                                              | AA Conv                                               | •     | UnLink          |   |
| AB-10-007-001                                        | AB-10-007-001                                         | •     | UnLink          |   |
| AHC - 001                                            | AHC - 001                                             | •     | UnLink          |   |
| AIA                                                  | AIA                                                   | •     | UnLink          |   |
| AJC-001                                              | AJC-001                                               | •     | UnLink          |   |
| BCM                                                  | BCM                                                   | •     | UnLink          |   |
| Billings Exterior                                    | Billings Exterior                                     | •     | UnLink          |   |
| BRUG                                                 | BRUG                                                  | •     | UnLink          |   |
| C2010-013                                            | C2010-013                                             | •     | UnLink          | ~ |
|                                                      | [                                                     | Sa    | ve and Continue |   |

### **Cost Codes**

Most sync errors are due to cost codes not being matched correctly. It you've been using QB and CF at the same time and each system has their own set of cost codes, it is recommended that you take the time and decide which system has the data you want to continue with. (This is often determined by which has been used the most which will normally be QuickBooks.) You have a couple options here – you can replace the codes in one system with the codes in the other system or you can modify both lists to make them match. If the data is similar, modifying both systems manually (to match the other system) will be the best option so that any existing item using those codes will still reference them.

- Sync/Merge Cost Codes: This option is used to match the QB version of the cost code to the CF version of the cost code.
- Import Cost Codes: This will import your cost codes from QB to CF. You'll be asked if you want to delete the existing codes in CF. In most cases you will want to select 'Yes'.
- Upload from CF to QB: Although it's not used often, this tool allows you to upload your CF list of cost codes to QB. This would mainly be used by someone new to QB.

| Contractor Foreman Integration Tool                                                                                                    | 🔾 - X                                                                       |
|----------------------------------------------------------------------------------------------------|-----------------------------------------------------------------------------|
| Setup Wizard                                                                                                    |                                                                             |
| <b>Import/Export Cost Codes (Products Services)</b><br>Review each option below before selecting one below. This action cann<br>Continue to move to the next step and come back to this step later. | not be undone. If you are not ready to make a decision at this point, click |
| Delete Cost Codes in Contractor Foreman and<br>Import from QuickBooks                                                                                                    | Upload Cost Codes from Contractor<br>Foreman to QuickBooks                  |
| Sync/Merge Cost Codes                                                                                                    | Import Cost Codes                                                           |
|                                                                                                    |                                                                             |
| Back                                                                                                    | Continue                                                                    |

### Sync/Merge Cost Codes

When syncing and merging cost codes, the Parent and Child code will show in the format "Parent:Child" to make it easier to confirm that the items are in the correct matching format. If a code is linked incorrectly, you will Unlink it and select the correct record (just as we've done before with Contacts and Projects). If needed, go to the child code details in CF and reassign it to the correct Parent code.

| Link Cost Codes                                                                                                    |                                                                                                    |    | x             |
|----------------------------------------------------------------------------------------------------|----------------------------------------------------------------------------------------------------|----|---------------|
| Cost Codes                                                                                                    | Reset Link Sync Cost Cost                                                                                             | de | Refresh List  |
| <ul> <li>Unlike Contractor Foreman, QuickBooks restricts Item Names to 31         <ul> <li>a full-text CF item to a clipped-text QB item.</li> </ul> </li> </ul> | characters. It may be necessary to link                                                                               |    |               |
| Contractor Foreman                                                                                                    | QuickBooks                                                                                                    |    | Link / Unlink |
| Electrical Power Generation                                                                                                    | Electrical Power Generation                                                                                           | •  | UnLink        |
| Electrical Power Generation:Commissioning of Electrical Pow                                                                                                    | Electrical Power Generation:Commissioning of Electrical Pow                                                           | •  | UnLink        |
| Electrical Power Generation:Common Work Results for Electri                                                                                                    | Electrical Power Generation:Common Work Results for Electri                                                           | •  | UnLink        |
| Electrical Power Generation:Instrumentation and Control for (Archived)                                                                                           | Electrical Power Generation:Instrumentation and Control for (Archi                                                    | •  | UnLink        |
| Electrical Power Generation:Operation and Maintenance for E                                                                                                    | Electrical Power Generation:Operation and Maintenance for E                                                           | •  | UnLink        |
| Electrical Power Generation:Schedules for Electrical Power                                                                                                    | Electrical Power Generation:Schedules for Electrical Power Electrical Power Generation:Schedules for Electrical Power |    | UnLink        |
| Electrical:Boxes                                                                                                    | Electrical:Boxes                                                                                                    | •  | UnLink        |
| Electrical:Cable Trays                                                                                                    | Electrical:Cable Trays                                                                                                | •  | UnLink        |
| Electrical:Conduit                                                                                                    | Electrical:Conduit                                                                                                    | -  | UnLink        |
| Electrical:Conduit & Tubing                                                                                                    | Electrical:Conduit & Tubing                                                                                           | •  | UnLink        |
| Electrical:Cutting And Drilling                                                                                                    | Electrical:Cutting And Drilling                                                                                       | -  | UnLink        |
| Electrical:Encl Switches                                                                                                    | Electrical:Encl Switches                                                                                              | •  | UnLink        |
| Electrical:Encl Switches & Circuit Breaker                                                                                                    | Electrical:Encl Switches & Circuit Breaker                                                                            | -  | UnLink        |
| Electrical:Exterior Luminaires                                                                                                    | Electrical:Exterior Luminaires                                                                                        | •  | UnLink        |
| Electrical:Grounding                                                                                                    | Electrical:Grounding                                                                                                  | •  | UnLink        |
| Electrical:Grounding & Bonding                                                                                                    | Electrical:Grounding & Bonding                                                                                        | +  | UnLink Y      |

This completes the integration, see page 33 (Connector Overview).

### **Connector Overview**

The default values are recommend and used by most people and are the best option to start with.

NOTE: If an updated version is available, you'll see it mentioned beside the Version number in the bottom left.

| Contractor F               | oreman Integration Tool                                             | <u> </u>                                                                                                    | x |
|----------------------------|---------------------------------------------------------------------|----------------------------------------------------------------------------------------------------|---|
|                            | Sync                                                                | Logout<br>Beta Username: <b>sgqbd21</b><br>Username                                                                                                    |   |
| Svnc                       | Sync type<br>Manual Run the syn                                     | c manually (by clicking sync). Recommend at first until everything is working as planned.                                                                                                    |   |
| Directories                | Scheduled Allows yo<br>Schedule sync at: 1                          | 2:00:00 AM (Daily)                                                                                                    |   |
| Projects                   | Do not send Unit of Mean                                            | asurement to QB (recommended if frequent U/M errors occur).                                                                                                    |   |
| Settings                   | <ul> <li>Data sync volume</li> <li>Full Sync This is the</li> </ul> | most common option to sync all data going forward.                                                                                                    |   |
| Log                        | Sync all exisiting ite<br>if you have been a<br>This would only     | ms (Invoices, Bills, Estimates, Expenses, PO's, Time Cards). WARNING: This could result in duplicates dding these data into BOTH systems prior to integration.<br>/ be used by someone who is new to QB but has been using CF in the past. |   |
| Minimize                   | <ul> <li>Partial Sync This is le</li> </ul>                         | ss common and only used when someone wants to sync data for a certain period of time.                                                                                                    |   |
| Logout                     | From Nov-13-2020                                                    |                                                                                                    |   |
|                            | To Nov-13-2020                                                      | 10-52 AM                                                                                                    |   |
|                            | When the last sync too                                              | bk place Sync                                                                                                    |   |
| Version<br>Version 1.0.119 |                                                                     | process                                                                                                    |   |

### Directories

The Directories section is where you will sync records that were matched incorrectly. If an item is not linked correctly, click Unlink from this screen. Then you'll select the correct CF record and select the correct QB record and Link the two together.

- Clicking Reset Link removes the existing link (based on the contact type selected). This applies to all contacts in the list. This is not used often.
- The 'Sync' button applies any changes that were made on this screen.
- Refresh is used to bring in new changes that you may have made in CF or QB in the background (such as cleaning up a misspelling).

| Contractor F    | oreman Integration Tool                                                                                                    |                                              |                                                                  |                                         | (          | - 🕑     | x |
|-----------------|----------------------------------------------------------------------------------------------------|----------------------------------------------|------------------------------------------------------------------|-----------------------------------------|------------|---------|---|
|                 | Select Directory <ul> <li>Employee</li> <li>Customer</li> <li>Vend</li> </ul> It's very important that you take the time now (before If a record exists in one system but not the other, the | or<br>moving forward)<br>record will be crea | Reset Link<br>to match your contacts<br>ted and linked after cor | Sync Employees<br>in CF with your conta | cts in QB. | Refresh |   |
|                 | with the same First/Last name but you can Unlink as ne                                                                                                    | eded to correctly                            | match.                                                           | and any by a chaire w                   |            |         |   |
| Sync            | Contractor Foreman                                                                                                    | QuickBooks                                   |                                                                  |                                         | Link / U   | Jnlink  |   |
|                 | Adam Smith                                                                                                    | Adam Smith                                   |                                                                  | •                                       | · I        | UnLink  |   |
| Directories     | Alex E. Boweman                                                                                                    | Alex E. Boweman                              | ı                                                                | •                                       | r I        | UnLink  | - |
| Projects        | Amy E. Smith                                                                                                    | Amy E. Smith                                 |                                                                  | •                                       | r l        | UnLink  | - |
| riojecta        | Asking Kumar                                                                                                    | Asking Kumar                                 |                                                                  | •                                       | r I        | UnLink  | - |
| Cost Codes      | Austin E. Dillon                                                                                                    | Austin E. Dillon                             |                                                                  | •                                       | · I        | UnLink  | - |
| Contribution of | Bill Johnson                                                                                                    | Bill Johnson                                 |                                                                  | •                                       | · I        | UnLink  |   |
| Settings        | Billy Glover                                                                                                    | Billy Glover                                 |                                                                  | •                                       | ۲ (        | UnLink  |   |
| Log             | Billy Madison                                                                                                    | Billy Madison                                |                                                                  | •                                       | · [        | UnLink  |   |
|                 | Brandon Jones                                                                                                    | Brandon Jones                                |                                                                  | •                                       | · (        | UnLink  | - |
| Minimize        | Charles Bandy                                                                                                    | Charles Bandy                                |                                                                  | •                                       | · (        | UnLink  |   |
| Logout          | Gina Rockwell                                                                                                    | Gina Rockwell                                |                                                                  | •                                       | · (        | UnLink  |   |
| -               | Homer Simpson                                                                                                    | Homer Simpson                                |                                                                  | •                                       | · (        | UnLink  |   |
|                 | James Soloman                                                                                                    | James Soloman                                |                                                                  | •                                       | r (        | UnLink  |   |
|                 | Johnny Bravo                                                                                                    | Johnny Bravo                                 |                                                                  | •                                       | · (        | UnLink  |   |
|                 | Leroy Jackson                                                                                                    | Leroy Jackson                                |                                                                  | •                                       | · (        | UnLink  |   |
| Version 1.0.119 |                                                                                                    |                                              |                                                                  |                                         |            |         |   |

Here's an example where we have a contact in CF that doesn't exists in QB. We have the option to link the contact to an existing record in QB or we can create a new entry in QB.

| Contractor F    | Foreman Integration Tool                                                                                                    |                                                                                                    | 🕚 - X                                       |
|-----------------|----------------------------------------------------------------------------------------------------|----------------------------------------------------------------------------------------------------|---------------------------------------------|
|                 | Select Directory <ul> <li>Employee</li> <li>Customer</li> <li>Vence</li> </ul> It's very important that you take the time now (before If a record exists in one system but not the other, the with the same First/Last name but you can Unlink as needed. | dor Reset Link Sync Employees<br>e moving forward) to match your contacts in CF with your cont<br>record will be created and linked after continuing. By default v<br>eeded to correctly match. | Refresh<br>tacts in QB.<br>we match records |
| Sync            | Contractor Foreman                                                                                                    | QuickBooks                                                                                                    | Link / Unlink                               |
| offic           | Mark Richards                                                                                                    | Mark E Richards                                                                                                    | - UnLink                                    |
| Directories     | Michael E. Angeloo                                                                                                    | Michael E. Angeloo                                                                                                    | <ul> <li>UnLink</li> </ul>                  |
| Device the      | Mike McCaugherty                                                                                                    | Mike McCaugherty                                                                                                    | ▼ UnLink                                    |
| Projects        | Natalie Grant                                                                                                    | Natalie Grant                                                                                                    | ▼ UnLink                                    |
| Cost Codes      | Nazira SF                                                                                                    | Nazira SF                                                                                                    | <ul> <li>UnLink</li> </ul>                  |
|                 | QW QT                                                                                                    | Add New Entry                                                                                                    | <ul> <li>Save to Link</li> </ul>            |
| Settings        | Randy Newbaugh                                                                                                    | Add New Entry                                                                                                    | <ul> <li>UnLink</li> </ul>                  |
| Log             | Randy Nolan                                                                                                    | A&BCD'EF'HI:JK L&M"OP/QR.ST#UV<br>A&B:CD'EF'HI:JK L&M"OP/OR.ST#UV                                                                                                    | UnLink                                      |
|                 | Sheena Gabbard                                                                                                    | Adam Smith                                                                                                    | UnLink                                      |
| Minimize        | Steve Gabbard                                                                                                    | Amy E. Smith                                                                                                    | UnLink                                      |
| Logout          | Steve Smith                                                                                                    | Asking Kumar                                                                                                    | UnLink                                      |
|                 | Tim Taylor                                                                                                    | Bill Johnson                                                                                                    | UnLink                                      |
|                 | Tina E. Jackson                                                                                                    | Billy Glover<br>Billy Madison                                                                                                    | UnLink                                      |
|                 | Tommy Jones                                                                                                    | Brandon Jones                                                                                                    | UnLink                                      |
|                 | Tyler Perkins                                                                                                    | Charles Bandy<br>Gina Rockwell                                                                                                    | UnLink                                      |
| Version 1.0.119 |                                                                                                    | Homer Simpson<br>James Soloman<br>Johnny Bravo<br>Leroy Jackson                                                                                                    | ·                                           |

### Projects

There may arise the need to manually revise the way Projects in CF and Projects in QB are linked. Just like with the Directories tab, you can do the same from here.

Keep in mind that QB limits Project names to 41 characters. If a project in CF has a name longer than 41 characters, QB will reduce the project name. It is recommended to be proactive with this and change it in CF prior to integration.

| Contractor Foreman Integration Tool |                                                                                                    |                                                                      |    |               |  |  |
|-------------------------------------|----------------------------------------------------------------------------------------------------|----------------------------------------------------------------------|----|---------------|--|--|
|                                     | <ul> <li>Projects</li> <li>Unlike Contractor Foreman, QuickBooks restricts Project<br/>a full-text CF Project to a clipped-text QB Project.</li> </ul> | Sync Projects<br>Names to 41 characters. It may be necessary to link |    | Refresh List  |  |  |
| Current Courses                     | Contractor Foreman                                                                                                    | QuickBooks                                                           |    | Link / Unlink |  |  |
| Sync                                | 039-2015-001                                                                                                    | 039-2015-001                                                         | •  | UnLink        |  |  |
| Directories                         | 101                                                                                                    | 101                                                                  | -  | UnLink        |  |  |
|                                     | 10-290                                                                                                    | 10-290                                                               | -  | UnLink        |  |  |
| Projects                            | 1064                                                                                                    | 1064                                                                 | -  | UnLink        |  |  |
| Cost Codes                          | 13362                                                                                                    | 13362                                                                | •  | UnLink        |  |  |
|                                     | 14-00001                                                                                                    | 14-00001                                                             | -  | UnLink        |  |  |
| . Settings                          | 14-005                                                                                                    | 14-005                                                               | •  | UnLink        |  |  |
| Loa                                 | 14-082                                                                                                    | 14-082                                                               | -  | UnLink        |  |  |
|                                     | 14-0996                                                                                                    | 14-0996                                                              | •  | UnLink        |  |  |
| Minimize                            | 14-100-001                                                                                                    | 14-100-001                                                           | -  | UnLink        |  |  |
| Logout                              | 14-999                                                                                                    | 14-999                                                               | -  | UnLink        |  |  |
|                                     | 15.0000.01-001                                                                                                    | 15.0000.01-001                                                       | -  | UnLink        |  |  |
|                                     | 15005                                                                                                    | 15005                                                                | •  | UnLink        |  |  |
|                                     | 15-025-001                                                                                                    | 15-025-001                                                           | -  | UnLink        |  |  |
|                                     | 1503-001                                                                                                    | 1503-001                                                             | •  | UnLink        |  |  |
| Version 1.0.119                     |                                                                                                    |                                                                      | Ir |               |  |  |

### **Cost Codes**

There may arise a need for you to make changes to the way your cost codes are synced between CF and QB. If needed, this is where it will be done. As long as the sync process was correct in the initial integration, this will most likely not be a section you'll need to utilize.

- Sync/Merge Cost Codes: This tool is used to match the QB version of the cost code to the CF version of the cost code.
- Import Cost Codes: This will import your cost codes from QB to CF. You'll be asked if you want to delete the existing codes in CF. In most cases you will want to select 'Yes'.
- Upload from CF to QB: Although it's not used often, this tool allows you upload your CF list of cost codes to QB. This would mainly be used by someone new to QB.

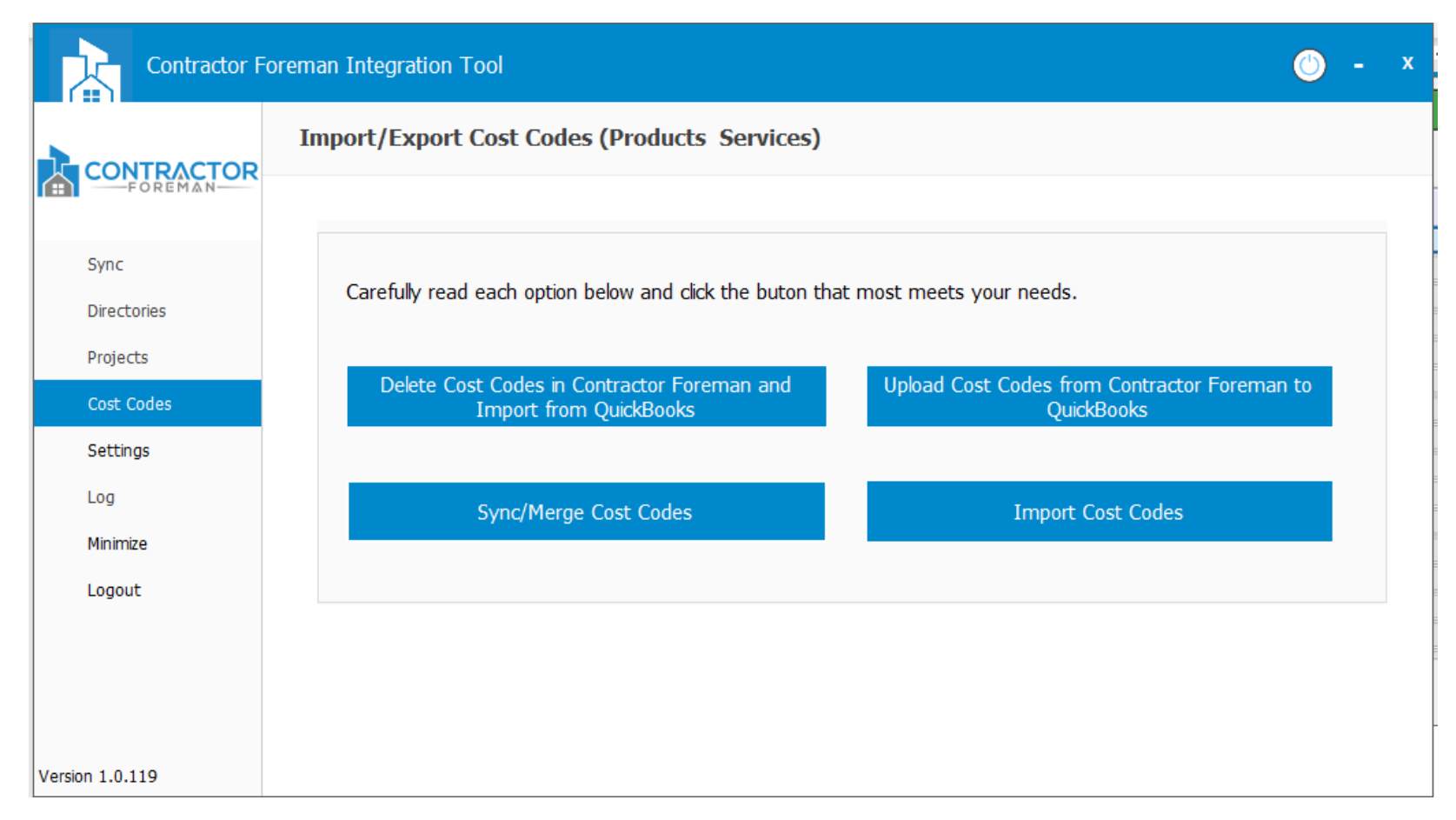

### Cost Codes: Sync/Merge Cost Codes

When syncing and merging cost codes, the Parent and Child code will show in the format "Parent:Child" to make it easier to confirm that the items are in the correct matching format. If a code is linked incorrectly, you will Unlink it and select the correct record (just as we've done before with Contacts and Projects).

| Link Cost Codes                                                                                                    |                                                                    |    | x             |   |
|----------------------------------------------------------------------------------------------------|--------------------------------------------------------------------|----|---------------|---|
| Cost Codes                                                                                                    | Reset Link Sync Cost Cod                                           | de | Refresh List  |   |
| <ul> <li>Unlike Contractor Foreman, QuickBooks restricts Item Names to 31<br/>a full-text CF item to a clipped-text QB item.</li> </ul> | characters. It may be necessary to link                            |    |               | I |
| Contractor Foreman                                                                                                    | QuickBooks                                                         |    | Link / Unlink | ^ |
| Electrical Power Generation                                                                                                    | Electrical Power Generation                                        | -  | UnLink        |   |
| Electrical Power Generation:Commissioning of Electrical Pow                                                                             | Electrical Power Generation:Commissioning of Electrical Pow        | •  | UnLink        |   |
| Electrical Power Generation:Common Work Results for Electri                                                                             | Electrical Power Generation:Common Work Results for Electri        | -  | UnLink        |   |
| Electrical Power Generation:Instrumentation and Control for (Archived)                                                                  | Electrical Power Generation:Instrumentation and Control for (Archi | •  | UnLink        |   |
| Electrical Power Generation:Operation and Maintenance for E                                                                             | Electrical Power Generation:Operation and Maintenance for E        | -  | UnLink        |   |
| Electrical Power Generation:Schedules for Electrical Power                                                                              | Electrical Power Generation:Schedules for Electrical Power         | •  | UnLink        |   |
| Electrical:Boxes                                                                                                    | Electrical:Boxes                                                   | •  | UnLink        |   |
| Electrical:Cable Trays                                                                                                    | Electrical:Cable Trays                                             | •  | UnLink        |   |
| Electrical:Conduit                                                                                                    | Electrical:Conduit                                                 | •  | UnLink        |   |
| Electrical:Conduit & Tubing                                                                                                    | Electrical:Conduit & Tubing                                        | •  | UnLink        |   |
| Electrical:Cutting And Drilling                                                                                                    | Electrical:Cutting And Drilling                                    | -  | UnLink        |   |
| Electrical:Encl Switches                                                                                                    | Electrical:Encl Switches                                           | •  | UnLink        |   |
| Electrical:Encl Switches & Circuit Breaker                                                                                              | Electrical:Encl Switches & Circuit Breaker                         | -  | UnLink        |   |
| Electrical:Exterior Luminaires                                                                                                    | Electrical:Exterior Luminaires                                     | •  | UnLink        |   |
| Electrical:Grounding                                                                                                    | Electrical:Grounding                                               | •  | UnLink        |   |
| Electrical:Grounding & Bonding                                                                                                    | Electrical:Grounding & Bonding                                     | -  | UnLink        | Y |

### Settings

Normally it's not necessary to make a change to the Settings. If you move the location of your QB file, this is where you will reconfigure the connector.

| Contractor F                          | Foreman Integration Tool 🕐 –                                                                                | x |
|---------------------------------------|----------------------------------------------------------------------------------------------------|---|
|                                       | Settings                                                                                                    |   |
| FOREMAN                               | QuickBooks Configuration Account Mapping Disconnect                                                         |   |
| Sync<br>Directories                   | QuickBooks Configuration                                                                                    |   |
| Projects<br>Cost Codes                | Select QuickBooks                                                                                           |   |
| Settings<br>Log<br>Minimize<br>Logout | C:\Users\osens\Desktop\sgqbd21.qbw<br>Company Name: sgqbd21.qbw<br>Status: Connected at 11/13/2020 11:13 AM |   |
| Version 1.0.119                       | Verify & Save                                                                                               |   |

### **Account Mapping**

Here you can revise the default values you assigned during the integration. If you select 'No' Tax Agency and later realize that your selected taxes are not transferring, this is where you will enable the Tax feature.

**Tax Agency**: This will only show Vendors who are setup as a Tax Agency (Vendor Record > Edit > Additional Info > Vendor Type) **UK/CA Customers**: You may be required to select a Sales Tax Return line within the Account Mapping field.

| Contractor F           | oreman Integration Tool                       |                                       | 🔘 - X                               |
|------------------------|-----------------------------------------------|---------------------------------------|-------------------------------------|
|                        | Settings                                      |                                       |                                     |
| FOREMAN-               | QuickBooks Configuration Account Mapping Disc | connect                               |                                     |
| Sync<br>Directories    | Account Mapping                               |                                       | Refresh QuickBooks                  |
| Projects<br>Cost Codes | Products and Services Default Account ?       | Invoices (Payment Deposits Account) ? | Do I have Sales Tax Agency setup?   |
| Settings<br>Log        | Construction Income ~                         | Accounts Receivable ~                 | <ul> <li>Yes</li> <li>No</li> </ul> |
| Minimize<br>Logout     | Bills (Payment Bank/Credit Account) (?)       | Expenses (Account)                    | Sales Tax Item Agency               |
|                        | Checking PNC ~                                | Uncategorized Expenses ~              | Tax Agency ~                        |
| Version 1.0.119        |                                               | 2                                     | Verify & Save                       |

### Disconnect

In the event that you need to disconnect from QBD, you will need to click the red button. Doing this will delete the reference links. Meaning, if you were to reconnect later you would have to go through the integration again. Do not use this feature if you simply need to logout for a short term. If you are not sure which option is best, email <u>support@contractorforeman.com</u> and provide the details and we will help.

| Contractor F    | Foreman Integration Tool                                                                                                    | <b>O</b> - | x |
|-----------------|----------------------------------------------------------------------------------------------------|------------|---|
|                 | Settings                                                                                                    |            |   |
| FOREMAN-        | QuickBooks Configuration Account Mapping Disconnect                                                                                                    |            |   |
| Sync            |                                                                                                    |            |   |
| Directories     | Disconnect from QBD                                                                                                    |            |   |
| Projects        | IMPORTANT: Clicking Disconnect will log you out and remove the connections between Contractor Foreman and<br>OuickBooks items. Items themselves will not be deleted. If you only want to temporarily log out, click the Logout |            |   |
| Cost Codes      | icon instead (at top). If you are unsure, email support@contractorforeman.com and ask for a recommendation.                                                                                                    |            |   |
| Settings        | Disconnect                                                                                                    |            |   |
| Log             |                                                                                                    |            |   |
| Minimize        |                                                                                                    |            |   |
| Logout          |                                                                                                    |            |   |
|                 |                                                                                                    |            |   |
|                 |                                                                                                    |            |   |
|                 |                                                                                                    |            |   |
| Version 1.0.119 |                                                                                                    |            |   |

### Log

The transaction logs are a great tool to keep you informed on what is happening with your data. The Application Log tab shows the successful items that have transferred. Any items that did not transfer will appear in the Error Log tab. An explanation will also be provided letting you know why the item did not sync and what needs to be revised to make the record sync. You can also access the Transaction Log from the CF Menu.

| Contractor F                                                                                             | Foreman Integration Tool 🕘 –                                                                                          | x |  |  |  |  |
|----------------------------------------------------------------------------------------------------|----------------------------------------------------------------------------------------------------|---|--|--|--|--|
|                                                                                                    | View Log Folder Clear Log                                                                                             |   |  |  |  |  |
| FOREMAN                                                                                                  | Application Log Error Log                                                                                             |   |  |  |  |  |
| Sync                                                                                                    | 11/13/2020 02:40 PM: QB to CF: Expense account created successfully. Account name: Office Supplies                    | ^ |  |  |  |  |
| Directories                                                                                              | 11/13/2020 02:40 PM: QB to CF: Expense account created successfully. Account name: Payroll Expenses                   |   |  |  |  |  |
| Directories                                                                                              | 11/13/2020 02:40 PM: QB to CF: Expense account created successfully. Account name: Professional Fees                  |   |  |  |  |  |
| Projects 11/13/2020 02:40 PM: QB to CF: Expense account created successfully. Account name: Rent Expense |                                                                                                    |   |  |  |  |  |
| Cost Codes                                                                                               | Cost Codes 11/13/2020 02:40 PM: QB to CF: Expense account created successfully. Account name: Repairs and Maintenance |   |  |  |  |  |
| Settings                                                                                                 | 11/13/2020 02:40 PM: QB to CF: Expense account created successfully. Account name: Telephone Expense                  |   |  |  |  |  |
| Log                                                                                                    | 11/13/2020 02:40 PM: QB to CF: Expense account created successfully. Account name: Utilities                          |   |  |  |  |  |
|                                                                                                    | 11/13/2020 02:40 PM: QB to CF: Expense account created successfully. Account name: Uncategorized Expenses             |   |  |  |  |  |
| Minimize                                                                                                 | 11/13/2020 02:40 PM: QB to CF: OtherExpense account created successfully. Account name: Ask My Accountant             |   |  |  |  |  |
| Logout                                                                                                   | 11/13/2020 02:40 PM: CF to QB: Employee created successfully: QW QT                                                   |   |  |  |  |  |
|                                                                                                    | 11/13/2020 02:41 PM: Manual process completed at - 11/13/2020 02:41 PM                                                |   |  |  |  |  |
|                                                                                                    | 11/13/2020 03:46 PM: Sync started at - 11/13/2020 3:46:49 PM                                                          |   |  |  |  |  |
|                                                                                                    | 11/13/2020 03:47 PM: Manual process completed at - 11/13/2020 03:47 PM                                                |   |  |  |  |  |
|                                                                                                    |                                                                                                    |   |  |  |  |  |
| Version 1.0.119                                                                                          | 1                                                                                                    | Ť |  |  |  |  |

### Log Folder

It may be necessary at times for you to send us your error logs so that we can better diagnose a problem. To do this, go to the Connector > Log > Log Folder (button) > Click on the Month. Then send us the three text files (as seen below).

| Acer (C:) > ProgramData > EST > Contractor Foreman Integration Tool > Logs > November 2020 |                     |               |        |  |  |
|--------------------------------------------------------------------------------------------|---------------------|---------------|--------|--|--|
| Name                                                                                       | Date modified       | Туре          | Size   |  |  |
| sgqbd17 (35647) 11.13.2020 11.02.24 AM                                                     | 11/13/2020 11:02 AM | File folder   |        |  |  |
| APILog.txt                                                                                 | 11/13/2020 3:47 PM  | Text Document | 201 KB |  |  |
| ApplicationLog.txt                                                                         | 11/13/2020 3:47 PM  | Text Document | 51 KB  |  |  |
| ErrorLog.txt                                                                               | 11/13/2020 11:02 AM | Text Document | 1 KB   |  |  |

This is the end of the guide.

Is something missing? Is there a topic we could have covered in more detail that would have been beneficial? If so, please mention it so that we can immediately improve this guide.

support@contractorforeman.com

#### **QuickBooks Integration Checklists**

- Watch the Integration Overview Video
- Read the Full Integration Guide
- Prep Data
  - $\circ$  Archive Old Data
  - Properly Format Cost Codes (Make sure all codes are in a two-tier format)
  - Check Spelling of Contact and Cost Codes (so they can merge/sync)
- Review Troubleshooting Items

### Troubleshooting

CF to QB: Failed to update Employee: James Bond. Reason: The integrated application has no permission to access personal data. The QuickBooks administrator can grant permission to access personal data through the Integrated Application preferences.

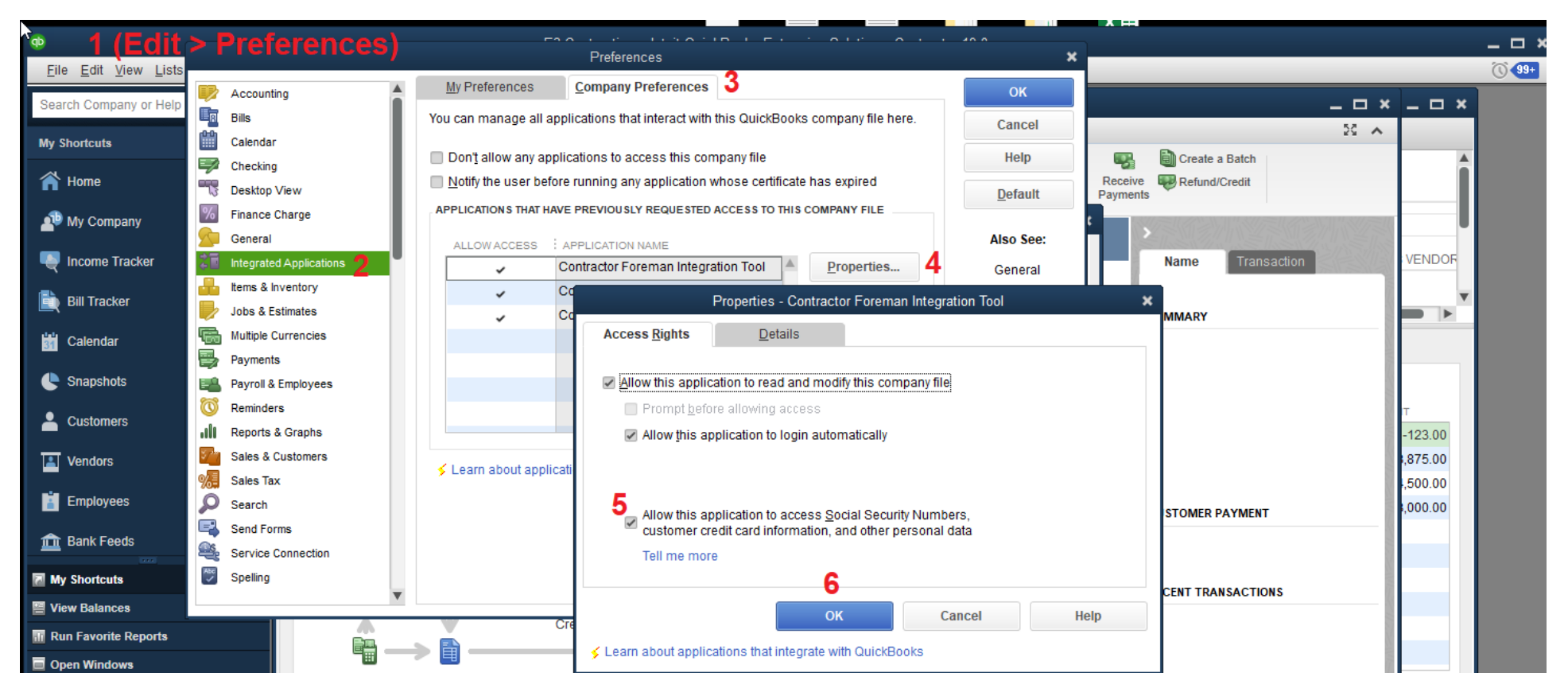

### Some of my items are not syncing.

Think of the sync process as a chain. If your Customer doesn't sync, the Project will not sync. If your Project does not sync, the Time Card will not sync. When an item doesn't sync, but most others do, it's due to one of the items in the chain not being synced. This is usually a contact or a cost code. Confirm that the items are syncing correctly.

Time Card creation failed for Employee: John Doe (05/17/2021). Reason: This feature is not enabled or not available in this version of QuickBooks.

Please go to the following location and enable the full payroll. Edit >> Preferences >> Payroll & Employees >> Company Preferences

|      |                         | Preferences                                                                       | ×               |
|------|-------------------------|-----------------------------------------------------------------------------------|-----------------|
| Þ    | Accounting              | My Preferences Company Preferences                                                | ОК              |
|      | Bills                   | QUICKBOOKS DESKTOP PAYROLL FEATURES SET PREFERENCES FOR                           | Cancel          |
|      | Calendar                | Eull payroll     Pay Stub & Voucher Printing                                      | Help            |
|      | Checking                | Manual Peyroll                                                                    | пер             |
| 13   | Desktop View            | <u>No payroll</u> <u>workers compensation</u>                                     | <u>D</u> efault |
| %    | Finance Charge          | <u>Online payroll</u> <u>Sick and Vacation</u>                                    |                 |
| 2    | General                 |                                                                                   | Also See:       |
| 20   | Integrated Applications |                                                                                   | General         |
| d.   | Items & Inventory       | Copy earnings details from previous paycheck                                      | Tov:1000        |
|      | Jobs & Estimates        | Recall guantity field on paychecks Recall hour field on paychecks                 | 144.1055        |
| G    | Multiple Currencies     | Job Costing and Item tracking for paycheck expenses                               |                 |
| 5    | Payments                |                                                                                   |                 |
| 8    | Payroll & Employees     |                                                                                   |                 |
| 0    | Reminders               | Changing the employee name display preferences will cause all QuickBooks          |                 |
| -111 | Reports & Graphs        | Desktop windows to close. Please finish paying your employees before you do this. |                 |
| ¥/*7 | Sales & Customers       |                                                                                   |                 |
| %    | Sales Tax               | FIRS <u>I</u> Name <u>Last Name     <u>Employee Defaults</u> </u>                 |                 |
|      | Search                  | Mark new employees as sales reps                                                  |                 |
| Ę    | Send Forms              | Display employee social security numbers in headers on reports                    |                 |
| 9    | Service Connection      |                                                                                   |                 |
| Abc  | Spelling                |                                                                                   |                 |
|      | •                       |                                                                                   |                 |
|      |                         |                                                                                   |                 |

### How to Move QB Connector to Another Computer (without losing previous sync logs).

- $\rightarrow$  Install the connector on the new system. When asked to login, stop there (do not login).
- $\rightarrow$  Go the following location of your system (1) C:\ProgramData\EST.

| Name                      | Date modified       | Туре              | Size   |
|---------------------------|---------------------|-------------------|--------|
| <mark>x</mark> x64        | 04/08/2021 7:47 PM  | File folder       |        |
| <mark></mark> x86         | 04/08/2021 7:47 PM  | File folder       |        |
| 🕈 Funatic.exe             | 05/10/2021 10:54 PM | Application       | 872 KB |
| 📝 Funatic.exe.config      | 05/10/2021 2:47 PM  | CONFIG File       | 1 KB   |
| 📄 FunaticLogo.ico         | 03/15/2021 8:43 AM  | ICO File          | 119 KB |
| MetroFramework.Design.dll | 07/20/2016 12:44 AM | Application exten | 17 KB  |
| MetroFramework.dll        | 07/20/2016 12:44 AM | Application exten | 345 KB |
| MetroFramework.Fonts.dll  | 07/20/2016 12:44 AM | Application exten | 657 KB |
| Newtonsoft.Json.dll       | 03/12/2021 1:14 AM  | Application exten | 686 KB |
| 🚳 System.Data.SQLite.dll  | 05/30/2020 4:03 PM  | Application exten | 348 KB |
| System.Net.Http.dll       | 06/19/2015 11:14 PM | Application exten | 84 KB  |

- $\rightarrow$  Copy the EST folder from the old system and move it to the new System (2) with the same location (C:\ProgramData).
- $\rightarrow$  Open the QB file in your System (2). Then press F2. Now you can see the QB details. Please copy the file path.

| <u>File Edit View Lists Favorites Com</u>          | npany C <u>u</u> stomers Vend <u>o</u> rs | Employees Inventory Banking Rep                                                                                                    | orts <u>W</u> indow <u>H</u> elp                     |                                                                                                    |                               | $\bigcirc$   |
|----------------------------------------------------|-------------------------------------------|----------------------------------------------------------------------------------------------------|------------------------------------------------------|----------------------------------------------------------------------------------------------------|-------------------------------|--------------|
| A P R Bill Tracker Bill Tracker                    | ker Calendar Snap:                        | Desident detail Opinio Deside Seturation                                                                                                    | Product Information                                  |                                                                                                    | ×                             |              |
| iearch Company or Help                             | Vendor 🛃                                  | Product initial GuickBooks Enterprise<br>License number 0729-1673-1512-<br>Product number 875-796<br>User Licenses 5<br>Installed 12/25/2019 | Solutions 20.0 Release Rop<br>099 ACTIVATED<br>R6_91 | SERVICES INFORMATION<br>AuthID<br>Company Realm ID null<br>Online Billing Token<br>Shopping Source Token |                               | _ 0          |
| 🔊 My Company                                       | C. Durahana Dadara                        | USAGE INFORMATION<br>Date First Used 01/27/2020                                                                                              | Number of Uses 50                                    | INTEGRATED APPLICATION INFORMATION<br># of apps 4<br>Last accessed 06/09/2021 09:46:24                   | V2021<br>: AGING : AMOUNT     | OPEN BALANCE |
| 🖳 Income Tracker                                   | E Item Receipts                           | Audit Trail Enabled since 01/2                                                                                                    | 7/2020                                               | CONDENSE INFORMATION                                                                                     | ills", in date range "Today". |              |
| Bill Tracker                                       | Bills     Bill Payments                   | Location E:\Funatic QB\OneDrive_1_3<br>company.QBW                                                                                           | -30-20211Raja1 CF                                    | Last as of date None<br>Last payroll deleted None                                                        |                               |              |
| Calendar                                           | Checks Credit Card Activities             | File Size 13732 K                                                                                                    | Versions Used on File                                | Last inventory deleted None                                                                              |                               |              |
| Snapshots                                          | Sales Tax Payments                        | Page Size 4096<br>Total Transactions 37                                                                                                    | 100.00110 0410 1/2021                                | Total Accounts: 34                                                                                       |                               |              |
| Vendors                                            |                                           | Total Targets 117<br>Total Links 11<br>Dictionary Entries 0                                                                                  |                                                      | Total Names: 24<br>Customers: 15                                                                         |                               |              |
| İ Employees                                        |                                           | DB File Fragments 5<br>Schema version 129.5<br>Server Port 60523                                                                             |                                                      | Vendors: 3<br>Employees: 6                                                                               |                               |              |
| 👬 Rank Faarle                                      |                                           | Server IP 192.168.1.101                                                                                                    |                                                      | Free Memory 4194303 K                                                                                    |                               |              |
| My Shortcuts                                       |                                           | Server Name QB_DESKTOP-I                                                                                                    | IH09GNJ_30                                           |                                                                                                    |                               |              |
| View Balances                                      |                                           | # of Users Logged In 1                                                                                                    |                                                      |                                                                                                    |                               |              |
| Run Favorite Reports                               |                                           | Max Cache Size 3423                                                                                                    |                                                      |                                                                                                    |                               |              |
| Open Windows                                       |                                           | LOCAL SERVER INFORMATION<br>Hosting: Jocal files only                                                                                        | Server IP 192 168 1 101                              | DB Engine version 17.0.4.2182                                                                            |                               |              |
| COVID-19 Resources                                 |                                           | Initial Cache 514<br>Cache 1028                                                                                                    | Server Port 60523<br>Server Name QB_DESKTOP-F        | IH09GNJ_30                                                                                               |                               |              |
| Turn on Payroli                                    |                                           |                                                                                                    | ОК                                                   | Review last Verify / Rebuild                                                                             |                               |              |
| Accept Credit Cards                                |                                           |                                                                                                    |                                                      | ,                                                                                                    |                               |              |
| Order Checks – FREE Shipping Turn on Cloud Hosting |                                           | Manage                                                                                                    | Transactions 💌 Run Report                            | is <b>v</b>                                                                                              |                               |              |

 $\rightarrow$  Once you copy the file path, go the following location on your new System.

C:\ProgramData\EST\Contractor Foreman Integration Tool

| → This PC → Local Disk (C:) → ProgramData → EST → Contractor Foreman Integration Tool |                        |                     |              |      |  |  |  |
|---------------------------------------------------------------------------------------|------------------------|---------------------|--------------|------|--|--|--|
|                                                                                       | Name                   | Date modified       | Туре         | Size |  |  |  |
| S                                                                                     | Logs                   | 06/01/2021 10:13 AM | File folder  |      |  |  |  |
|                                                                                       | SQLiteHelper           | 06/07/2021 8:09 PM  | File folder  |      |  |  |  |
|                                                                                       | 🔮 (42069) QBConfiq.xml | 04/01/2021 12:12 PM | XML Document | 1 KB |  |  |  |
|                                                                                       | 🔮 (45131) QBConfiq.xml | 04/25/2021 8:55 PM  | XML Document | 1 KB |  |  |  |
| s                                                                                     | 🔮 QBLogin.xml          | 06/09/2021 9:19 AM  | XML Document | 1 KB |  |  |  |
| 5                                                                                     | 🔮 SyncState.xml        | 06/07/2021 8:03 PM  | XML Document | 1 KB |  |  |  |

 $\rightarrow$  Edit all instances of QBCongiq.xml file with notepad and change the path.

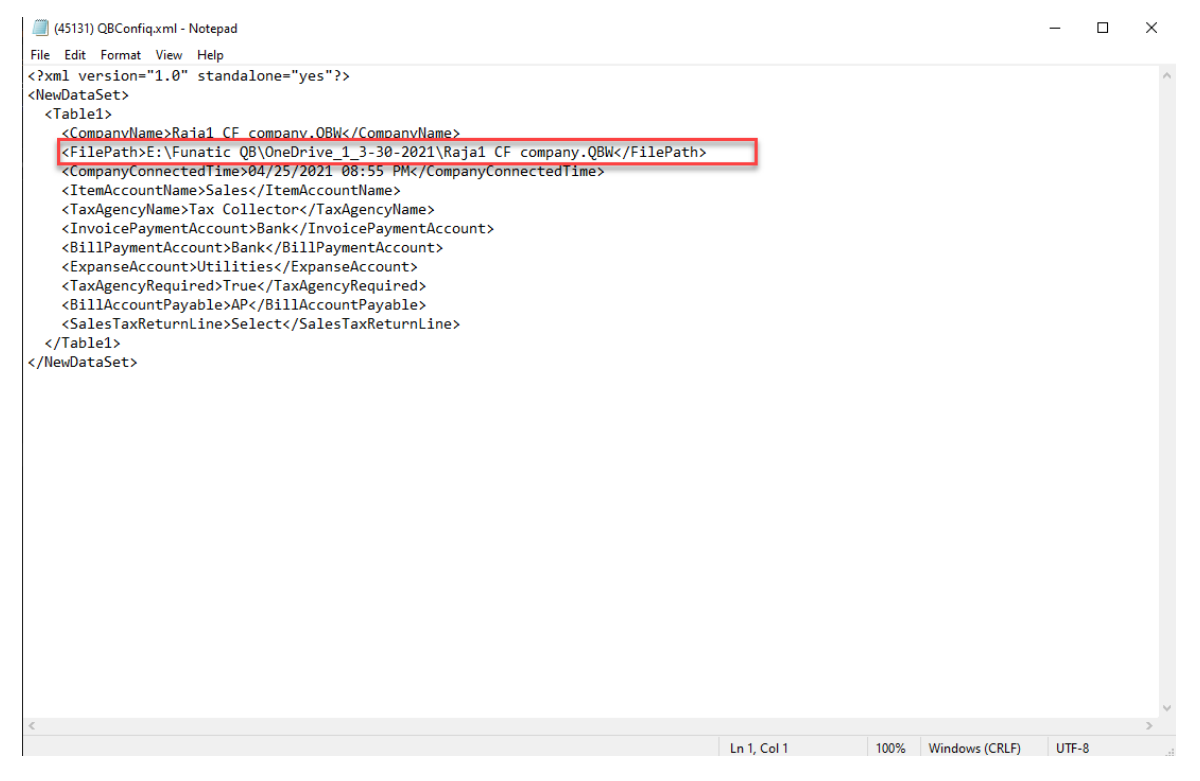

- $\rightarrow$  Save the changes and close notepad.
- $\rightarrow$  Open the Contractor Foreman Sync Tool. Now you will able to sync without an issue.

### QuickBooks Enterprise 2022 (or greater) will not Install

The recent versions of QuickBooks Enterprise are 64-bit versions which require an additional patch to be installed. If you are having problems during the integration, install the patch. Not doing so will prevent the chart of accounts list from loading. You can download it here: <a href="https://www.contractorforeman.com/qbd/qbdsdk160.exe">https://www.contractorforeman.com/qbd/qbdsdk160.exe</a>